## 人員通行證\_定期申請單\_新增申請單 步驟一.點選左邊功能列的[人員通行證/定期申請單]。 步驟二.點擊【+新增申請單】。 港區通行證系統2.0 **圣通行禮管理系統** 通行證資訊網/FAQ:提供通行證申請與操作常見問題與解答,歡迎多加參考利用。 🖪 人員通行證 人員定期申請單資料 1. 🛙 定期申請單 1.自112年4月6日起,依通行證新制度,新申請之定期證期限最長3年。 🖸 臨時申請單 ● 2.已持用新式人員定期RFID通行證之業者,檢具應備資料可免費申請線上續卡。 ■ 註銷登記 3.線上續卡申請注意事項,請至系統功能「人員通行證>續卡申請單」詳閱續卡申請提醒事項。 🕑 線上換證 🗹 續卡申請單 2. +新增申請單 🗹 通行區域異動申請單 顯示 10 > 項結果 搜尋: 🖪 車輛通行證 申請單號 ♦ 送件日期 ♦ 送件人 連絡電話 ↓ 公司名稱 表中資料為空 ■ 基本資料維護 顯示第 0 至 0 項結果,共 0 項 上一頁 下一頁 Q 查詢列印作業 步驟三.勾選[進港事由]。(單選) 點擊檔案縮圖左側▶可檢視檔案內容。▼可收合檔案內預覽視窗。 人員定期通行證申請單新增 請確認是否完成以下步驟 1. 公司附件通過審核 2. 公司資料除傳真欄位外皆已填寫完畢 3. 於基本資料維護/進港事由維護新増進港事由 進港事由\*② 進港事由 已審核港口 期間起日 期間迄日 3.0 堤防施工 2023/07/03 2033/07/02 人員定期通行證申請單新增 請確認是否完成以下步驟: 1. 公司附件通過審核 2. 公司資料除傳真欄位外皆已填寫完畢 3. 於基本資料維護/進港事由維護新增進港事由 谁港事由\*⑦ 已審核港口 進港事由 期間起日 期間迄日 堤防施工 2023/07/03 2033/07/02 3. 檔案 種類 合約或文件名稱 上傳檔名 證明文件 營業執照 運輸業執照.pdf 合約 工程承攬合約書.pdf 工程合約 說明: 進行[通行證申請單新增]作業前,請先完成[進港事由維護]作業 步驟四.按[+],展開新增申請港口介面

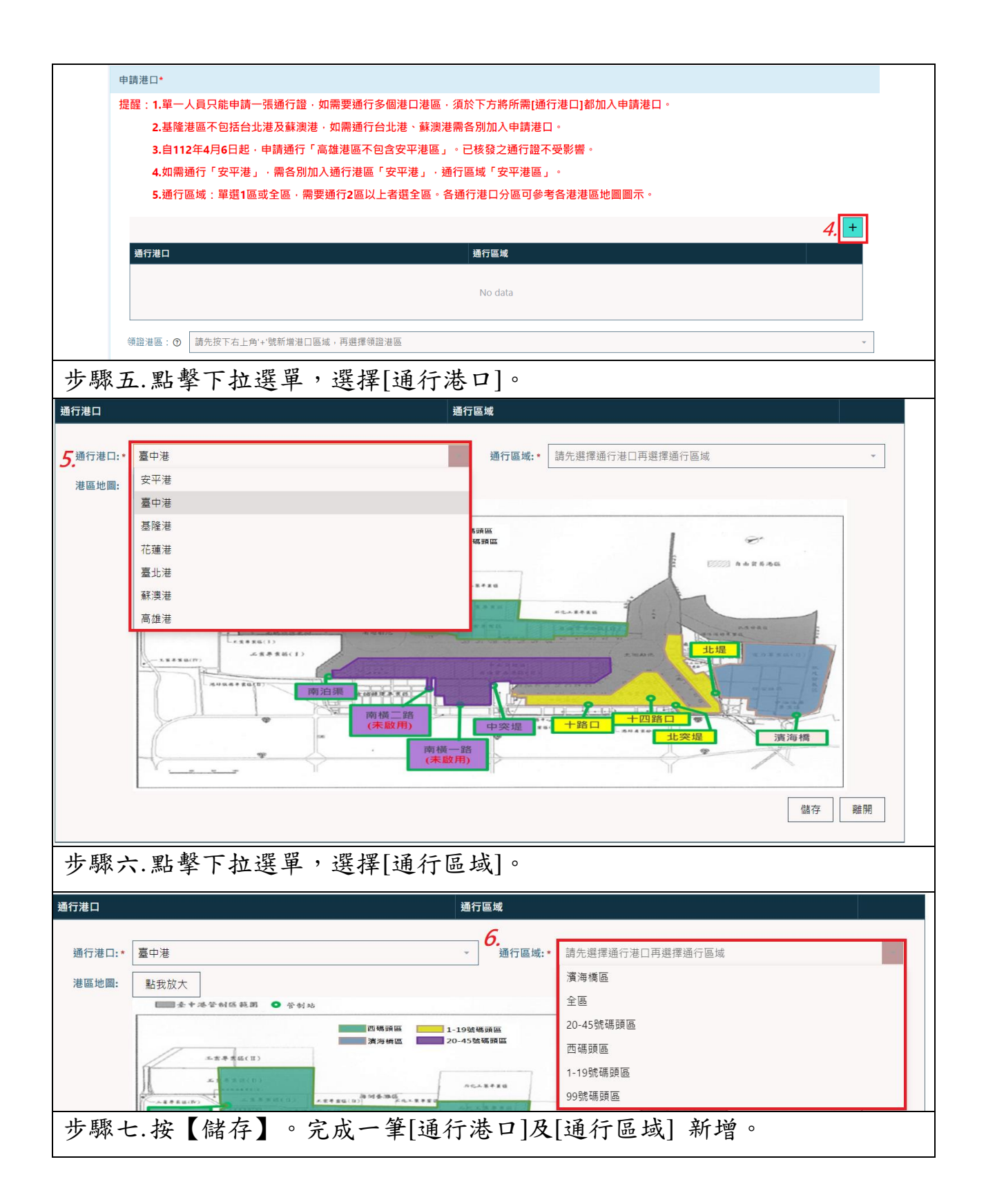

| 通行港口                |                               | 通行區域                                         |                       |
|---------------------|-------------------------------|----------------------------------------------|-----------------------|
|                     | 喜中讲                           | → 通行區域 * 全區                                  | *                     |
| 港區地圖:               | 影我放大                          | AUL 1 J 000 *%* ± 02                         |                       |
|                     | ● 全中港管制區範囲 ● 管制站              |                                              | _                     |
|                     | 西                             |                                              |                       |
|                     |                               | 中突堤     ・・・・・・・・・・・・・・・・・・・・・・・・・・・・・・・・・・・・ |                       |
|                     |                               | 7.                                           | 儲存離開                  |
| 步驟八                 | . 申辦多港合一通行證, 再:               | 按[+]鍵,可繼續複選[通行港口]。                           |                       |
| (1). 點              | 擊 [修改],可重新選擇該筆                | 通行港口的[通行區域]。                                 |                       |
| 重                   | 新選擇後按下【儲存】修改                  | 、按下【離開】放棄修改。                                 |                       |
| (2). 點              | 擊 [刪除], 刪除該筆 [通行              | 港口]。                                         |                       |
| 按                   | 下【Yes】確認刪除、按下                 | 【No】放棄刪除。                                    |                       |
|                     |                               |                                              | <i>8</i> . +          |
| 通行港口                |                               | 通行區域                                         | (1) (2)               |
| 臺中港                 |                               | 全區                                           | 修改删除                  |
| 高雄港                 |                               | 第四貨櫃中心                                       | 修改删除                  |
| 領證港區: 🔊             | 請先按下右上角'+'號新增港口區域,再選擇領證港區     |                                              | ٣                     |
| 步驟九                 | .點擊[領證港區]下拉選單<br>可領證之港區限有申請的> | ,選擇鄰近的港區領取通行證。<br>卷口。                        |                       |
| 通行港口                |                               | 通行區域                                         |                       |
| 臺中港                 |                               | 全區 一 第四省橋山八                                  | <u>修改 删除</u><br>修改 删除 |
| 基隆港                 |                               | 東岸防波堤區                                       | 修改删除                  |
| <b>9.</b><br>領證港區:⑦ | 青先按下右上角'+'號新增港口區域,再選擇領證港區     | ·                                            |                       |
| and a second        | 臺中港                           |                                              |                       |
| 領證件人員名              | 医隆港                           |                                              |                       |
| 完成                  | .[領證港區]選取↓                    |                                              |                       |

| 通行港口                                                                       |                                                   |             | 通行區域          |                          |                |           |
|----------------------------------------------------------------------------|---------------------------------------------------|-------------|---------------|--------------------------|----------------|-----------|
| 臺中港                                                                        |                                                   |             | 全區            |                          |                | 修改删除      |
| 高雄港                                                                        |                                                   |             | 第四貨櫃中心        |                          |                | 修改删除      |
| 基隆港                                                                        |                                                   |             | 東岸防波堤區        |                          |                | 修改删除      |
| <b>9.</b><br>領證港區:⑦ 高雄港                                                    |                                                   |             | -             |                          |                | Ţ         |
|                                                                            |                                                   |             |               |                          |                |           |
| ※說明:                                                                       |                                                   |             |               |                          |                |           |
| <ol> <li>申請多港通<br/>證港區]。</li> </ol>                                        | 行,須完成所                                            | 有[通行        | <b>亍港口]</b> 新 | 增並按【儲                    | 诸存】後,再         | 選擇[領      |
| 2. 選擇[領證>                                                                  | 巷區]後,如有影                                          | 新增或册        | ]]除[通行》       | 巷口],需重                   | 重選[領證港]        |           |
| 步驟十.通行語<br>撿選日                                                             | 登預設時間[開女<br> 期。                                   | 台日期]        | ,如需調整         | <u>《</u> 日期,請罵           | 站選小日曆工         | .具重新      |
| 請領證件人員名單*                                                                  |                                                   |             |               |                          |                |           |
| 通行證預設期間                                                                    |                                                   |             |               |                          |                |           |
| 此期間僅供參考。實際提出申言                                                             | 青的通行證有效期間仍以下方 "確認                                 | 忍申請人員" 個別詞  | 没定為主。         |                          |                |           |
| <b>月</b> 始日期: 2023/07/03                                                   |                                                   |             | ▲ 結束日期: 2     | 2026/07/02               |                |           |
| 人員查詢③                                                                      |                                                   |             |               |                          |                |           |
| SUN MON TU                                                                 | E WED THU FRI SAT                                 |             |               |                          |                | +         |
| 身分證號 25 26 27                                                              | 26 29 30 ×                                        | 國籍<br>(All) | 手機            |                          | 英文姓名           |           |
| E222000666 9 10 11                                                         | 12 13 14 15                                       | 本國籍         | 09123         | 45678                    |                |           |
| C121396764 16 17 18                                                        | 19 20 21 22                                       | 本國籍         | 09123         | 45678                    |                | <u>修改</u> |
| TEST001         23         24         25           30         31         1 | 26     27     28     29       2     3     4     5 | 本國籍         | 09123         | 45678                    |                | <u>修改</u> |
|                                                                            |                                                   |             | 加入申請人員        |                          |                |           |
| 步驟十一.通行                                                                    | f證預設時間[約                                          | 吉束日期        | [],如需調        | 整日期,訪                    | 青點選小日曆         | 工具重       |
| 新撿選日                                                                       | 期。定期通行該                                           | 登可申辨        | 较期最長          | 三年,但得                    | 不超過進港          | 事由的有      |
| 效期期間                                                                       | 迄日。                                               |             |               |                          |                |           |
| 開始日期: 2023/07/03                                                           |                                                   |             | □ 結束日期:       | <mark>2026</mark> /07/02 |                |           |
| 人員查詢⑦                                                                      |                                                   |             | 11.           | < JULY 202               | 6 >            |           |
| 自公證號                                                                       | 一世名                                               | 國籍          | 千均            | SUN MON TUE WED          | THU FRI SAT    | +         |
| 身力證號                                                                       | 姓白                                                | 図相<br>(All) |               | 28 29 30 1               | 2 X X<br>Y W W |           |
| E222000666                                                                 | 王小衣                                               | 本國籍         | 091;          | 12 13 14 15              | K X X          | 修改        |
| C121396764                                                                 | 測試—                                               | 本國籍         | 091;          | )( )( )( )( )(           | 28 24 25       | 修改        |
| TEST001                                                                    |                                                   | 本國籍         | 091;          | X X X X                  | X X X          | 修改        |
|                                                                            |                                                   |             | 加入申請人員        |                          |                |           |
| 步驟十二.人員                                                                    | 查询並加入申                                            | 請人員         |               |                          |                |           |

| (1). 點選人<br>留。m    | 【員查詢(列表為<br>上選日的夕留。 | 5公司已建立,      | 人員資料)名單          | 頁碼可檢視人員資                | <b>肾料清</b>               |
|--------------------|---------------------|--------------|------------------|-------------------------|--------------------------|
| → 「」               | 近日的石平               |              |                  |                         |                          |
| <u>胡視磁</u> 叶八貝石平"  |                     |              |                  |                         |                          |
| 通行證預設期間            |                     |              |                  |                         |                          |
| 此期間僅供參考。賞際提出       | 出申請的通行證有效期間仍以下方"確認明 | 申請人具"個別設定為王。 |                  |                         |                          |
| 開始日期: 2023/07/04   |                     |              | 結束日期: 2026/07/03 |                         |                          |
| 人員查詢⑦<br><b>17</b> |                     |              |                  |                         |                          |
| 12.                |                     |              |                  |                         | +                        |
| 身分證號               | 姓名                  | 國籍           | 手機               | 英文姓名                    |                          |
|                    |                     | (All)        | ·                |                         |                          |
| E224544444         | 陳測試                 | 本國籍          | 098888888        |                         | <u>修改</u><br>4775        |
| BB12345673         | 修改港區二               | 4 回報         | 0912345678       |                         | <u>188 EX</u><br>462 R/r |
| AB12345673         | ◎ 以 @ @<br>新 制 三    | 本回籍          | 0912345678       |                         | 182 EX                   |
| E123456789         | 張小四                 | 本國籍          | 0912345678       | abcdefg abcdefg abcdefg | <u>修</u> 改               |
| AB12345677         | 新制七                 | 本國籍          | 0912345678       |                         | <br>修改                   |
| C987654321         | 張小花                 | 本國籍          | 0902-005-006     |                         | 修改                       |
| E224540555         | 林零四                 | 本國籍          | 0988565555       |                         | 修改                       |
| W224444556         | 陳測試                 | 本國籍          | 0987654324       |                         | 修改                       |
| AB12345679         | 新制九                 | 本國籍          | 0912345678       |                         | 修改                       |
| (2). 人員查<br>點選目    | 至詢列表查詢欄<br>1的名單。    | 位輸入要查詢       | ]的關鍵字詞(如         | 生名、身分證號)。               | ,<br>,                   |
|                    |                     |              |                  |                         |                          |
| 人員查詢⑦              |                     |              |                  |                         |                          |
| 12                 |                     |              |                  |                         | +                        |
| <b>上上。</b><br>白八級味 | 社々                  | 同等           | тщ               | 艾立姓名                    |                          |
| 习力证骗               |                     | 日本           | 于103             | 关入灶口                    |                          |
|                    | 土小肉 (2).            | (All)        | ·                |                         |                          |
| E222000666         | 王小衣                 | 本國籍          | 0912345678       |                         | 修改                       |
|                    |                     |              |                  |                         |                          |
|                    |                     |              |                  |                         |                          |
|                    |                     | 加入申          | 請人員              |                         |                          |
|                    |                     |              |                  |                         |                          |
| 步驟十三.              | 滑鼠點選目的人             | 人員並附件清.      | 單檢視[勾選](三        | 或取消)                    |                          |
| 點擊檔案約              | 宿圖左側                | 「於下方展開/      | 收合檢視檔案1          | <b>内容</b> 。             |                          |
| 步驟十四               | 按【加入申請)             | 人員】。         |                  |                         |                          |
|                    |                     | - / \ _      |                  |                         |                          |

|                                                                                                    |                                                                                                    |                                                                                                    |                                                                                                    | 于城                                                                                                    | ****                                 |                                     |
|----------------------------------------------------------------------------------------------------|----------------------------------------------------------------------------------------------------|----------------------------------------------------------------------------------------------------|----------------------------------------------------------------------------------------------------|----------------------------------------------------------------------------------------------------|--------------------------------------|-------------------------------------|
|                                                                                                    | 王小衣                                                                                                    | (All)                                                                                                    | <b>.</b>                                                                                                    |                                                                                                    |                                      |                                     |
| 2000666                                                                                                    | 王小衣                                                                                                    | 本國籍                                                                                                    |                                                                                                    | 0912345678                                                                                                    |                                      |                                     |
| 10                                                                                                    |                                                                                                    |                                                                                                    |                                                                                                    |                                                                                                    |                                      |                                     |
| 13.                                                                                                    |                                                                                                    |                                                                                                    |                                                                                                    |                                                                                                    |                                      |                                     |
| ✓ 附件                                                                                                    | -                                                                                                    | 附件種類                                                                                                    |                                                                                                    | 上傳檔名                                                                                                    |                                      |                                     |
|                                                                                                    |                                                                                                    | 個人身份證反直                                                                                                    | 1(一張)                                                                                                    | 易份證反面.jpg                                                                                                    |                                      | <u>修改</u>                           |
| > <b>B</b> allet                                                                                                    | 3                                                                                                    |                                                                                                    | ī(一張)                                                                                                    | 身份證正面.jpg                                                                                                    |                                      | 修改                                  |
|                                                                                                    |                                                                                                    |                                                                                                    |                                                                                                    |                                                                                                    |                                      |                                     |
| v 1 🐨                                                                                                    | •                                                                                                    | 個人照片(一張)                                                                                                    |                                                                                                    | 大頭照-2.jpg                                                                                                    |                                      | 修改                                  |
|                                                                                                    |                                                                                                    |                                                                                                    |                                                                                                    |                                                                                                    |                                      |                                     |
|                                                                                                    |                                                                                                    |                                                                                                    |                                                                                                    |                                                                                                    |                                      |                                     |
|                                                                                                    |                                                                                                    |                                                                                                    |                                                                                                    |                                                                                                    |                                      |                                     |
|                                                                                                    |                                                                                                    |                                                                                                    |                                                                                                    |                                                                                                    |                                      |                                     |
| 意事項:                                                                                                    |                                                                                                    |                                                                                                    |                                                                                                    |                                                                                                    |                                      |                                     |
| 意事項:<br>.若無人員                                                                                                    | 員資料(或缺少附                                                                                                    | 付件)請先至基本                                                                                                    | 資料維護>ノ                                                                                                    | 、員資料>新增                                                                                                    | 人員資料及阳                               | 付件                                  |
| 意事項:<br>.若無人員<br>重複操作                                                                                                    | 員資料(或缺少M<br>步驟十三~步驟                                                                                                    | 付件)請先至基本<br>18十四加入多筆,                                                                                                    | .資料維護>ノ<br>人員名單。                                                                                                    | 人員資料>新增                                                                                                    | 人員資料及降                               | 付件                                  |
| 意事項:<br>.若無人員<br>重複操作<br>ラ驟十五                                                                                                    | 員資料(或缺少)<br>步驟十三~步驟<br>三.確認申請人                                                                                                    | 付件)請先至基本                                                                                                    | ・資料維護>ノ<br>人員名單。                                                                                                    | 人員資料>新增                                                                                                    | 人員資料及阿                               | 付件                                  |
| 意事項:<br>.若無人員<br>重複操作<br>テ驟十五                                                                                                    | 員資料(或缺少M<br>步驟十三~步驟<br>三.確認申請人                                                                                                    | 付件)請先至基本                                                                                                    | -資料維護>ノ<br>人員名單。<br>- トロ 町 ロ ぬり                                                                                                    | 、員資料>新増                                                                                                    | 人員資料及附                               | 付件                                  |
| 意事項:<br>.若無人員<br>重複操作<br>テ驟十五<br>1). 按【3                                                                                                    | 員資料(或缺少)                                                                                                    | 付件)請先至基本                                                                                                    | 資料維護>ノ<br>人員名單。<br>卡片照片與1                                                                                                    | <員資料>新增<br>版面。                                                                                                    | 人員資料及附                               | 付件                                  |
| 意事項:<br>.若無人員<br>重複操作<br>テ驟十五<br>1). 按【3<br>2). 按【1                                                                                                    | 員資料(或缺少所<br>步驟十三~步驟<br>上.確認申請人<br>預覽】可預覽」<br>修改】可修改」                                                                                                    | (4)請先至基本<br>(1) (1) (1) (1) (1) (1) (1) (1) (1) (1)                                                                                                    | <ul> <li>資料維護&gt;ノ</li> <li>人員名單。</li> <li>卡片照片與 日期、結束 </li> </ul>                                                                                           | <員資料>新增<br>版面。 □                                                                                                    | 人員資料及附                               | 付件                                  |
| 意事項:<br>.若複操人員<br>テ驟十五<br>1). 按【1<br>2). 按【1<br>完成1                                                                                                    | 資料(或缺少)     "步驟十三~步驟     二。一步驟十三~步驟     二。確認申請人     預覽】可預覽」     修改】可修改」     修改者[儲存](     //     //     //     //     //     //     //     //     //     //     //     //     //     //     //     //     //     //     //     //     //     //     //     //     //     //     //     //     //     //     //     //     //     //     //     //     //     //     //     //     //     //     //     //     //     //     //     //     //     //     //     //     //     //     //     //     //     //     //     //     //     //     //     //     //     //     //     //     //     //     //     //     //     //     //     //     //     //     //     //     //     //     //     //     //     //     //     //     //     //     //     //     //     //     //     //     //     //     //     //     //     //     //     //     //     //     //     //     //     //     //     //     //     //     //     //     //     //     //     //     //     //     //     //     //     //     //     //     //     //     //     //     //     //     //     //     //     //     //     //     //     //     //     //     //     //     //     //     //     //     //     //     //     //     //     //     //     //     //     //     //     //     //     //     //     //     //     //     //     //     //     //     //     //     //     //     //     //     //     //     //     //     //     //     //     //     //     //     //     //     //     //     //     //     //     //     //     //     //     //     //     //     //     //     //     //     //     //     //     //     //     //     //     //     //     //     //     //     //     //     //     //     //     //     //     //     //     //     //     //     //     //     //     //     //     //     //     //     //     //     //     //     //     //     //     //     //     //     //     //     //     //     //     //     //     //     //     //     //     //     //     //     //     //     //     //     //     //     //     ///     //     ///     ///     //     ///     //     ///     // | (件)請先至基本<br>(人)加入多筆)<br>(員資料)<br>(人)通行證<br>(人)通行證<br>(人)通行證<br>(人)通行證<br>(人)通行證<br>(人)通行證<br>(人)通行證<br>(人)<br>(本)<br>(本)<br>(本)<br>(本)<br>(本)<br>(本)<br>(本)<br>(本)<br>(本)<br>(本 | 資料維護>ノ<br>人員名單。<br>卡片照片與<br>日期、結束<br>]])。                                                                                                    | <員資料>新增<br>版面。 □                                                                                                    | 人員資料及阿                               | 计件                                  |
| 意事項:<br>.若無人員<br>重複操作<br>示驟十五<br>1). 按【1<br>2). 按【1<br>2). 按【1<br>2). 按【1                                                                                                    | 員資料(或缺少所<br>步驟十三~步嬰<br>上確認申請人<br>預覽】可預覽」<br>修改】可修改」<br>修改按[儲存](为                                                                                                    | 付件)請先至基本<br>(十四加入多筆)<br>員資料<br>七筆(人)通行證<br>七筆通行證開始<br>故棄修改按[離開<br>上筆誌個通行感                                                                                                    | <ul> <li>資料維護&gt;ノ</li> <li>人員名單。</li> <li>卡片照片與</li> <li>日期、結束</li> <li>月])。</li> <li>人員。</li> </ul>                                                        | <員資料>新增 版面。 日期。                                                                                                    | 人員資料及附                               | 付件                                  |
| 意事項:<br>.若複操<br>テ驟<br>按<br>【<br>〕<br>按<br>【<br>1).<br>按<br>【<br>1).<br>按<br>【<br>1).<br>按<br>【<br>1).<br>(<br>1).<br>().<br>().<br>().<br>().<br>().<br>().<br>().<br>().<br>().<br>( | 員資料(或缺少所<br>步驟十三~步驟<br>正確認申請人<br>預覽】可預覽」<br>修改】可修改」<br>修改按[儲存](为<br>刪除】可刪除」                                                                                                    | <ul> <li></li></ul>                                                                                                    | <ul> <li>資料維護&gt;/</li> <li>人員名單。</li> <li>卡片照片與;</li> <li>日期、結束</li> <li>引)。</li> <li>人員。</li> </ul>                                                        | <員資料>新增<br>版面。 Ⅰ月期。                                                                                                    | 人員資料及附                               | 计件                                  |
| 意事項:<br>.若無人員<br>重複操作<br>示驟十五<br>1). 按【1<br>2). 按【1<br>3). 按【1<br>3). 按【1                                                                                                    | 員資料(或缺少)<br>步驟十三~步驟<br>上。確認申請人<br>預覽】可預覽」<br>修改】可修改」<br>修改】可修改」<br>修改按[儲存](方<br>刪除】可刪除」                                                                                                    | 付件)請先至基本<br>(十四加入多筆)<br>員資料<br>七筆(人)通行證<br>七筆通行證開始<br>故棄修改按[離開<br>比筆請領通行證                                                                                                    | <ul> <li>資料維護&gt;ノ</li> <li>人員名單。</li> <li>卡片照片與)</li> <li>日期、結束</li> <li>引)。</li> <li>人員。</li> </ul>                                                        | <員資料>新增<br>版面。 Ⅰ月期。                                                                                                    | 人員資料及附                               | 付件                                  |
| 意事項:<br>.若複操作<br>ラ驟十五<br>1). 按【3<br>2). 按【1<br>2). 按【1<br>3). 按【1<br>3). 按【1                                                                                                    | <ul> <li>資料(或缺少所<br/>步驟十三~步驟</li> <li>近確認申請人</li> <li>預覽】可預覽」</li> <li>修改】可修改」</li> <li>修改按[儲存](方</li> <li>刪除】可刪除」</li> </ul>                                                                                                    | H件)請先至基本     【十四加八多筆〉     【員資料     七筆(人)通行證     七筆通行證開始     故棄修改按[離開     七筆請領通行證                                                                                                | <ul> <li>資料維護&gt;ノ</li> <li>人員名單。</li> <li>卡片照片與</li> <li>日期、結束</li> <li>引)。</li> <li>人員。</li> </ul>                                                         | 【員資料>新增<br>版面。 日期。                                                                                                    | 人員資料及附                               | 计件                                  |
| 意事項:<br>.若 <u>複操作</u><br>示驟十五<br>1). 按【1<br>2). 按【1<br>3). 按【1<br>3). 按【 <del>1</del><br>8申請人員 <u></u><br>8                                                                                                    | <ul> <li>資料(或缺少)</li> <li>步驟十三~步驟</li> <li>步驟十三~步驟</li> <li>空職記申請人</li> <li>預覽】可預覽」</li> <li>修改】可修改」</li> <li>修改】可修改」</li> <li>修改按[儲存](方</li> <li>動除】可刪除」</li> </ul>                                                                                                    | H件)請先至基本     《十四加入多筆/     【員資料     比筆(人)通行證→     比筆通行證開始     故棄修改按[離開     比筆請領通行證                                                                                               | <ul> <li>資料維護&gt;ノ</li> <li>人員名單。</li> <li>卡片照片與)</li> <li>日期、結束</li> <li>引)。</li> <li>人員。</li> <li>開始日期</li> </ul>                                          | <員資料>新增 次面。 日期。 ▲ ▲ ▲ ★ ★                                                                                                    | 人員資料及M                               | 时件<br>(2). (3).                     |
| 意事項:<br>.若無人員<br>重複操作<br>テ驟十五<br>1).按【3<br>2).按【1<br>2).按【1<br>3).按【 <del>1</del><br>8<br>8<br>miii(<br>8<br>0<br>iiii).<br>222222221                                                                                                    | <ul> <li>資料(或缺少所<br/>步驟十三~步驟</li> <li>近確認申請人</li> <li>預覽】可預覽」</li> <li>修改】可修改」</li> <li>修改按[儲存](为</li> <li>删除】可删除」</li> <li>5.</li> <li>姓名<br/>羅中米</li> </ul>                                                                                                    | 竹件)請先至基本   長十四加入多筆   員資料   七筆(人)通行證   七筆通行證開始   次棄修改按[離開    七筆請領通行證   國籍   本國籍                                                                                                  | <ul> <li>資料維護&gt;ノ</li> <li>人員名單。</li> <li>卡片照片與)</li> <li>日期、結束</li> <li>引)。</li> <li>人員。</li> <li>開始日期</li> <li>2021/06/14</li> </ul>                      | 公員資料>新増<br>版面。<br>日期。 近面 5                                                                                                    | 人員資料及M<br>預<br><sup>預 第</sup><br>預 覽 | 付件<br>(2). (3).<br><sup>慶政 副途</sup> |
| 意事項:<br>.若無人員<br>重複操作<br>示驟十五<br>1).按【1<br>2).按【1<br>3).按【1<br>3).按【1<br>8申請人員 <b>1</b><br>60証號                                                                                                    | <ul> <li>資料(或缺少所<br/>步驟十三~步駅</li> <li>步驟十三~步駅</li> <li>空環認申請人</li> <li>預覽】可預覽」</li> <li>修改】可修改」</li> <li>修改】可修改」</li> <li>修改接[儲存](方</li> <li>一時除】可刪除」</li> <li>5.</li> <li><u>姓名</u></li> </ul>                                                                                                    | H件)請先至基本     《十四加入多筆/     【員資料     七筆(人)通行證-     七筆通行證開始     故棄修改按[離開     比筆請領通行證     世籍     電籍     本國籍     本國籍     本國籍     本國籍                                                 | <ul> <li>資料維護&gt;ノ</li> <li>人員名單。</li> <li>卡片照片與)</li> <li>日期、結束</li> <li>引)。</li> <li>人員。</li> <li>開始日期</li> <li>2021/06/14</li> </ul>                      | 氏 期 ○<br>お 来 日 期                                                                                                    | 人員資料及M<br>預<br>題<br>預<br>題           |                                     |
| 意事項:<br>.若無人員<br>重複操作<br>テ驟十五<br>1). 按【1<br>2). 按【1<br>2). 按【1<br>3). 按【1<br>3). 按【1<br>3). 按【1<br>22222221                                                                                                    | <ul> <li>資料(或缺少所<br/>步驟十三~步驟</li> <li>近確認申請人</li> <li>預覽】可預覽」</li> <li>修改】可修改」</li> <li>修改按[儲存](为</li> <li>删除】可删除」</li> <li>5.</li> <li><u>姓名</u></li> <li>羅中米</li> <li>羅小米</li> </ul>                                                                                                    | H件)請先至基本           【十四加八多筆)           員資料         人員資料         七筆(人)通行證         比筆通行證開始         改棄修改按[離開         七筆請領通行證         國籍         本國籍         本國籍                     | <ul> <li>資料維護&gt;ノ</li> <li>人員名單。</li> <li>卡片照片與;</li> <li>日期、結束</li> <li>引〕)。</li> <li>人員。</li> <li>開始日期</li> <li>2021/06/14</li> <li>2021/06/14</li> </ul> | 、員資料>新増   版面。   日期。   5   5   5   5   5   5   5   5   5   5   5   5   5   5   5   5   5   5   5   5   5   5   5   5   5   5   5   5   5   5   5   5   5   5   5   5   5   5   5   5   5   5   5   5   5   5   5   5   5   5   5   5   5   5   5   5   5   5   5   5   5   5   5   5   5   5   5   5   5   5   5   5   5   5   5   5   5   5   5   5   5   5   5   5   5   5   5   5   5   5   5   5   5   5   5   5   5   5   5   5   5   5   5   5   5   5   5   5   5   5   5   5   5   5   5   5   5   5   5   5   5   5   5   5   5   5   5   5   5   5   5   5   5   5   5   5   5   5   5   5   5   5   5   5   5   5   5   5   5   5   5   5   5   5   5   5   5   5   5   5   5   5   5   5   5   5   5   5   5   5   5   5   5   5   5   5   5   5   5   5   5   5 <td>人員資料及M<br/>預覽<br/>預覽</td> <td>付件<br/>(2). (3).<br/>修改 删除</td> | 人員資料及M<br>預覽<br>預覽                   | 付件<br>(2). (3).<br>修改 删除            |

| 確認申請                          | 青人員    |      |             |                        |     |         |         |            |      |         |    |       |
|-------------------------------|--------|------|-------------|------------------------|-----|---------|---------|------------|------|---------|----|-------|
| 身份証號                          | æ      | 姓名   | 國籍          | 開始日期                   | I   |         | 섩       | 束日期        | 明    |         | 預覽 |       |
| M222222                       | 22221  | 羅中米  | 本國籍         | 2021/06/               | /14 |         | 20      | 023/05     | 5/31 |         | 預覽 | 修改删除  |
| M222222                       | 22224  | 羅小米  | 本國籍         | <mark>2021</mark> /06/ | /14 |         | 2       | 2023/05/31 |      |         |    | 儲存離開  |
| 確認申請                          | 青人員附件  |      |             |                        |     |         | NF 20   | 121        |      |         |    |       |
| 附件                            | ≑ 身份證證 | ŧ    | 附件種類        |                        |     |         |         |            |      | -       |    |       |
| • 1000                        | M22222 | 2224 | 在職證明(一張)    | SUN<br>30              | MON | TUE     | WED     | тни        | FRI  | SAT     |    | 删除    |
| F                             | M22222 | 2224 | 個人身份證反面(一張) | )K<br>Na               | ×   | ×<br>15 | ×<br>16 | )Q         | 10   | )Z      |    | 刪除    |
|                               |        |      |             | 20                     | 21  | 22      | 23      | 24         | 25   | 26      |    | mu s. |
|                               | M22222 | 2224 | 1回人県石(一玩)   | 27                     | 28  | 29<br>6 | 30<br>7 | 1          | 2    | 3<br>10 |    |       |
| P Ballet                      | M22222 | 2224 | 個人身份證正面(一張) |                        |     |         |         |            |      |         |    | 删除    |
| ALC: NOT THE REAL PROPERTY OF |        |      |             |                        |     |         |         |            |      |         |    |       |

| ≈1757副155%<br>4222222222                                                                                                    | 14.57                                                                                                    |                                                                                                    |                                                                                  | (+ ± □ #                                                                                                    | VZ 165                                                                                                    |
|----------------------------------------------------------------------------------------------------|----------------------------------------------------------------------------------------------------|----------------------------------------------------------------------------------------------------|----------------------------------------------------------------------------------|----------------------------------------------------------------------------------------------------|----------------------------------------------------------------------------------------------------|
| 222222222                                                                                                    | 羅中米                                                                                                    | 本國籍                                                                                                    | 開始日期 2021/06/14                                                                  | 結束日期<br>2023/05/31                                                                                                    | 損費<br>預覽 修改删除                                                                                                    |
| 1222222224                                                                                                    | 羅小米                                                                                                    | 本國籍                                                                                                    | 2021/06/14                                                                       | <b>2023</b> /05/31                                                                                                    | 儲存離開                                                                                                    |
| 認申請人員                                                                                                    | 附件                                                                                                    |                                                                                                    |                                                                                  | < N                                                                                                    | IAY 2023 >                                                                                                    |
| 附件                                                                                                    | 身份證號<br>M22222224                                                                                                    | 附件種類 在職證明(一張)                                                                                                    |                                                                                  | 附件檔?<br>在職證U SUN MON TUE                                                                                                    | WED THU FRI SAT                                                                                                    |
| 1 400 1 1 MA                                                                                                    |                                                                                                    |                                                                                                    |                                                                                  | 30 1 2<br>7 8 9                                                                                                    | 3 4 5 6<br>10 11 12 13                                                                                                  |
|                                                                                                    | M22222224                                                                                                    | 順八齊仍超及闻(一张)                                                                                                    |                                                                                  | 14 15 16<br>21 22 23                                                                                                    | 17 18 19 20 🏧<br>24 25 26 27                                                                                            |
|                                                                                                    | M22222224                                                                                                    | 個人照片(一張)                                                                                                    |                                                                                  | 測試用- 28 29 30                                                                                                    | 31 × × × <sup>≜</sup>                                                                                                   |
|                                                                                                    | M22222224                                                                                                    | 個人身份證正面(一張)                                                                                                    |                                                                                  | ID正面.J                                                                                                    | ŝ                                                                                                    |
|                                                                                                    |                                                                                                    |                                                                                                    |                                                                                  |                                                                                                    |                                                                                                    |
| 步驟十                                                                                                    | 六.確認申請                                                                                                    | 人員附件                                                                                                    |                                                                                  |                                                                                                    |                                                                                                    |
| 1) 名4                                                                                                    | 笋人昌,野;                                                                                                    | 野欢切由诗人                                                                                                    | 昌咨料列,                                                                            | 可切场下方人                                                                                                    | 昌阳仕法留。                                                                                                    |
| 1). ý ±                                                                                                    | 丰八只 / 加上                                                                                                    | 这准心下明八,                                                                                                    | 只具作为了                                                                            | 了切探下刀기                                                                                                    | (只而什須平)                                                                                                    |
| 認申請人員                                                                                                    |                                                                                                    |                                                                                                    |                                                                                  |                                                                                                    |                                                                                                    |
| 曑份証號                                                                                                    | 姓名                                                                                                    | 國籍                                                                                                    | 開始日期                                                                             | 結束日期                                                                                                    | 預覽                                                                                                    |
| /222222221                                                                                                    | (1). 羅中米                                                                                                    | 本國籍                                                                                                    | 2021/06/14                                                                       | 2023/05/31                                                                                                    | 預覽 修改 删除                                                                                                    |
| /222222224                                                                                                    | 羅小米                                                                                                    | 本國籍                                                                                                    | 2021/06/14                                                                       | 2023/05/31                                                                                                    | 預覽 修改删除                                                                                                    |
| [[[]]<br>[[]]][[]]][[]]][[]]][[]]][[]]][[                                                                                                    | 附件 16                                                                                                    |                                                                                                    |                                                                                  |                                                                                                    |                                                                                                    |
| 附件                                                                                                    | 身份證號                                                                                                    | 附件種類                                                                                                    |                                                                                  | 附件檔名                                                                                                    |                                                                                                    |
| Rac D<br>Data                                                                                                    | M22222221                                                                                                    | 個人身份證反面(一張)                                                                                                    |                                                                                  | ID反面NEW.JPG                                                                                                    | 删除                                                                                                    |
|                                                                                                    |                                                                                                    |                                                                                                    |                                                                                  |                                                                                                    |                                                                                                    |
| a. 🔒                                                                                                    | M222222221                                                                                                    | 個人身份證正面(一張)                                                                                                    |                                                                                  | ID正面NEW.JPG                                                                                                    |                                                                                                    |
| -                                                                                                    | M22222221                                                                                                    | 個人照片(一張)                                                                                                    |                                                                                  | 測試用-個人照片33.JPG                                                                                                    |                                                                                                    |
|                                                                                                    |                                                                                                    |                                                                                                    |                                                                                  |                                                                                                    |                                                                                                    |
|                                                                                                    | M222222221                                                                                                    | 在職證明(一張)                                                                                                    |                                                                                  | 在職證明書.png                                                                                                    | <u>刪除</u>                                                                                                    |
|                                                                                                    | 1912222222                                                                                                    |                                                                                                    |                                                                                  |                                                                                                    |                                                                                                    |
|                                                                                                    |                                                                                                    |                                                                                                    |                                                                                  |                                                                                                    |                                                                                                    |
| <u></u><br>2). 按黑                                                                                                    | 點擊檔案縮圖                                                                                                    | 圖左側▶可於기                                                                                                    | 下方展開檢                                                                            | 視檔案內容。                                                                                                    |                                                                                                    |
| 2). 按<br>馬                                                                                                    | 點擊檔案縮[                                                                                                    | 圖左側●可於7<br>圖左側●可於7                                                                                                    | 下方展開檢<br>今預暨視窩                                                                   | <br>視檔案內容。<br>。                                                                                                    |                                                                                                    |
| 2). 按黑<br>再黑                                                                                                    | 點擊檔案縮E<br>點擊檔案縮E                                                                                                    | 圖左側●可於7<br>圖左側●可收~                                                                                                    | 5方展開檢<br>合預覽視窗                                                                   | 視檔案內容。<br>。                                                                                                    |                                                                                                    |
| 2). 按<br>馬<br>3). 按                                                                                                    | 點擊檔案縮區<br>點擊檔案縮區<br>【刪除】可#                                                                                                    | 圖左側●可於7<br>圖左側●可於7<br>圖左側●可收~<br>刪除此筆申請~                                                                                                    | 方展開檢<br>合預覽視窗<br>人員附件。                                                           |                                                                                                    |                                                                                                    |
| 2). 按<br>3). 按<br><sup>認申請人員</sup>                                                                                                    | 點擊檔案縮區<br>點擊檔案縮區<br>【刪除】可#                                                                                                    | 圖左側●可於「<br>圖左側●可收~<br>剛除此筆申請〉                                                                                                    | 下方展開檢<br>合預覽視窗<br>人員附件。                                                          | 視檔案內容。                                                                                                    |                                                                                                    |
| 2). 按照<br>再照<br>3). 按<br><sup>認申請人員</sup>                                                                                                    | 點擊檔案縮區<br>點擊檔案縮區<br>【刪除】可#                                                                                                    | 圖左側 可於7<br>圖左側 可收々<br>刪除此筆申請,                                                                                                    | 下方展開檢<br>合預覽視窗<br>人員附件。<br><sup> <b>開始日期</b></sup>                               | 視檔案內容。<br>。<br><sup>約末日期</sup>                                                                                                    | 預覽                                                                                                    |
| 2). 按<br>月<br>3). 按<br>認申請人員<br>10証號<br>1222222221                                                                                                    | 點擊檔案縮區<br>點擊檔案縮區<br>【刪除】可#<br>#8<br>##+*                                                                                                    | 圖左側 可於「<br>圖左側 可收々<br>剛除此筆申請♪                                                                                                    | 下方展開檢<br>合預覽視窗<br>人員附件。<br>開始日期<br>2021/06/14                                    | 視檔案內容。 。 <u>\$\$\$\$\$\$\$\$\$\$\$\$\$\$\$\$\$\$\$\$\$\$\$\$\$\$\$\$\$\$\$\$\$\$\$\$</u>                                                                                                    | 預覽     修改 删除                                                                                                    |
| 2). 按照<br>再照<br>3). 按<br>認申請人員<br>份証號<br>1222222221                                                                                                    | 點擊檔案縮區<br>點擊檔案縮區<br>【刪除】可#<br>#中米<br><sup>羅中米</sup>                                                                                                    | 圖左側<br>可於<br>副左側<br>可收<br>一<br>町<br>吹<br>町<br>し<br>平<br>世<br>請<br>→<br>四<br>編<br>本<br>四<br>編<br>本<br>四<br>編<br>本<br>四<br>篇<br>本<br>四<br>編<br>本<br>四<br>篇<br>本<br>四<br>篇<br>本<br>四<br>篇<br>本<br>四<br>篇<br>本<br>四<br>篇<br>本<br>四<br>篇<br>本<br>四<br>第<br>二<br>四<br>前<br>二<br>四<br>前<br>二<br>四<br>前<br>二<br>四<br>四<br>位<br>二<br>四<br>一<br>四<br>位<br>二<br>四<br>位<br>二<br>四<br>位<br>二<br>四<br>位<br>二<br>四<br>位<br>二<br>四<br>位<br>二<br>四<br>位<br>二<br>四<br>位<br>二<br>四<br>位<br>二<br>四<br>位<br>二<br>四<br>位<br>二<br>四<br>位<br>二<br>四<br>位<br>二<br>四<br>位<br>二<br>四<br>位<br>二<br>四<br>位<br>二<br>四<br>一<br>四<br>位<br>二<br>四<br>一<br>四<br>位<br>二<br>四<br>一<br>四<br>位<br>二<br>四<br>一<br>四<br>一<br>四<br>一<br>四<br>一<br>四<br>一<br>四<br>一<br>四<br>一<br>四<br>前<br>二<br>四<br>前<br>二<br>四<br>前<br>二<br>四<br>前<br>二<br>二<br>四<br>前<br>二<br>二<br>四<br>前<br>二<br>二<br>四<br>前<br>二<br>四<br>前<br>二<br>四<br>前<br>二<br>四<br>前<br>二<br>四<br>前<br>二<br>二<br>四<br>前<br>二<br>二<br>四<br>前<br>二<br>二<br>四<br>前<br>二<br>二<br>二<br>二<br>二<br>二<br>二<br>二<br>二<br>二<br>二<br>二<br>二 | 下方展開檢<br>合預覽視窗<br>人員附件。           期始日期           2021/06/14           2021/06/14 | 視檔案內容。       。                   2023/05/31       2023/05/31                                                                                                    | 預覽         修改 删除           預覽         修改 删除           預覽         修改 删除                                                  |
| 2). 按黑<br>再黑<br>3). 按<br>認申請人員<br>初証號<br>M222222221<br>M222222224                                                                                                    | 點擊檔案縮區<br>點擊檔案縮區<br>【刪除】可#<br>#中米<br><sup>羅中米</sup>                                                                                                    | 圖左側<br>副左側<br>可於<br>司<br>一<br>可收<br>一<br>一<br>町<br>し<br>一<br>町<br>收<br>一<br>一<br>町<br>收<br>一<br>一<br>町<br>收<br>一<br>一<br>町<br>收<br>一<br>一<br>町<br>し<br>一<br>一<br>町<br>收<br>一<br>一<br>町<br>し<br>一<br>一<br>町<br>し<br>一<br>一<br>町<br>し<br>一<br>一<br>町<br>し<br>一<br>一<br>町<br>し<br>一<br>一<br>町<br>し<br>一<br>一<br>町<br>し<br>一<br>一<br>一<br>町<br>し<br>一<br>一<br>町<br>し<br>一<br>一<br>一<br>一<br>一<br>一<br>一<br>一<br>一<br>一<br>一<br>一<br>一                                                                                                    | 下方展開檢<br>合預覽視窗<br>人員附件。           開始日期           2021/06/14           2021/06/14 | <ul> <li>視檔案內容。</li> <li></li> <li></li></ul>                                                                                                    | 預覽        預覽        預覽        預覽        ////////////////////////////////////                                            |
| <ol> <li>注:</li> <li>注:</li> <li>:</li> <li>:</li> <li:< li=""> <li>:<td></td><td>圖左側</td><td>下方展開檢<br/>合預覽視窗<br/>人員附件。           期始日期           2021/06/14           2021/06/14</td><td><ul> <li>視檔案內容。</li> <li> <ul> <li></li></ul></li></ul></td><td>預览         修改 删除           預覽         修改 删除           預覽         修改 删除</td></li></li:<></ol> |                                                                                                    | 圖左側                                                                                                    | 下方展開檢<br>合預覽視窗<br>人員附件。           期始日期           2021/06/14           2021/06/14 | <ul> <li>視檔案內容。</li> <li> <ul> <li></li></ul></li></ul>                                                                                                    | 預览         修改 删除           預覽         修改 删除           預覽         修改 删除                                                  |
| 2). 按照       再照       3). 按       國部       30. 按       1000000000000000000000000000000000000                                                                                                    | 點擊檔案縮區<br>點擊檔案縮區<br>L刪除】可#<br><u>#中米</u><br><u>顯小米</u><br>M44 <u>16</u><br>身份證號<br>M22222221                                                                                                    | 圖左側                                                                                                    | 下方展開檢<br>合預覽視窗<br>人員附件。<br><u>開始日期</u><br>2021/06/14<br>2021/06/14               | 視檔案內容。         o         b         S         S                                                                                                    | 預覽     修改 删除       預覽     修改 删除       預覽     修改 删除                                                                      |
| 2). 按照         再照         3). 按         國申請人員         7份証號         A222222221         A222222224         國申請人員         防住         2). 許信                                                                                                    | BL 製 檔 案 縮 E       BL 製 檔 案 縮 E       Ch 製 檔 案 縮 E       Ch 製 福 案 縮 E       Ch 製 福 案 縮 E       Ch 製 福 案 術       Ch 製 福 案 術       Ch 製 福 案 術       Ch 製 福 第 本 和       Ch 製 福 第 本 和       Ch 製 福 和       Ch 및        Ch 및        Ch 및        Ch 및        Ch 및        Ch 및        Ch 및        Ch 및        Ch 및        Ch 및        Ch 및        Ch 및        Ch 및        Ch 및        Ch 및        Ch 및                                                                                                     | 圖左側<br>可於<br>副左側<br>可收<br>一<br>明除此筆申請<br>△<br>四<br>篇<br>本國籍<br>本國籍<br>MH種類<br>個人身份證反面(一張)                                                                                                    | 下方展開檢<br>合預覽視窗<br>人員附件。           期始日期           2021/06/14           2021/06/14 | 視檔案內容。 。 Simple State State S | 預覽         修改 删除           預覽         修改 删除           預覽         修改 删除                                                  |
| 2). 按照<br>再照<br>3). 按<br>認申請人員<br>初証號<br>M222222221<br>M222222224<br>認申請人員<br>附件                                                                                                    | BLEELELLI       BL 撃 檔 案 縮 B       BL 撃 檔 案 縮 B       Charles and a general and a general and a       | 圖 左 側                                                                                                    | 下方展開檢<br>合預覽視窗<br>人員附件。           開始日期           2021/06/14           2021/06/14 | 視檔案內容。         o         a         約         2023/05/31         2023/05/31         D反面NEWJPG         ID正面NEWJPG                                                                                                    | 預覽     修改 删除       預覽     修改 删除       預覽     修改 删除       (3),删除       删除                                                |
| 2). 按照<br>再照<br>3). 按<br>認申請人員<br>7份証號<br>A22222221<br>A222222221<br>M2<br>22222224                                                                                                    | BL 撃 檔 案 縮 E       BL 撃 檔 案 縮 E       Ch 製 檔 案 縮 E       Ch 製 福 案 縮 E       Ch 製 福 案 縮 E       Ch 製 福 案 術       Ch 製 福 案 術       Ch 製 福 案 術       Ch 製 福 案 術       Ch 製 福 案 術       Ch 製 福 策 術       Ch 製 福 策 術       Ch 製 福 策 術       Ch 製 福 策 術       Ch 製 福 策 術       Ch 製 福 策 術       Ch 製 福 策 術       Ch 製 福 策 術       Ch 製 福 策 新       Ch 製 福 策 新       Ch 製 福 策 新       Ch 製 福 策 新       Ch 製 福 策 新       Ch 製 福 策 新       Ch 製 福 策 新       Ch 및        Ch 및        Ch 및        Ch 및        Ch 및        Ch 및        Ch 및        Ch 및        Ch 및        Ch 및        Ch 및        Ch 및        Ch 및        Ch 및        Ch 및        Ch        Ch        Ch        Ch        Ch        Ch        Ch        Ch        Ch        Ch        Ch        Ch        Ch        Ch                                                                                                    | 圖 左 側<br>可 於 「<br>副 左 側<br>可 收 ←<br>町 除 此 筆 申 請 →<br>四籍<br>本 國籍<br>本 國籍<br>M件種類<br>個人身份證反面(張)<br>個人身份證正面(張)                                                                                                    | 下方展開檢<br>合預覽視窗<br>人員附件。           期始日期           2021/06/14           2021/06/14 | 祝福案内容。   ・   ・   ・   ・   ・   ・   ・   ・   ・   ・   ・   ・   ・   ・   ・   ・   ・   ・   ・   ・   ・   ・   ・   ・   ・   ・   ・   ・   ・   ・   ・   ・   ・   ・   ・   ・   ・   ・   ・   ・   ・   ・   ・   ・   ・   ・   ・   ・   ・   ・   ・   ・   ・   ・   ・   ・   ・   ・   ・   ・   ・   ・   ・   ・   ・   ・   ・   ・   ・   ・   ・   ・   ・   ・   ・   ・   ・   ・   ・   ・   ・   ・   ・   ・   ・   ・   ・   ・   ・   ・   ・   ・   ・   ・   ・   ・   ・   ・   ・   ・   ・   ・   ・   ・   ・   ・   ・   ・   ・   ・   ・   ・   ・   ・   ・   ・   ・   ・   ・   ・   ・   ・   ・   ・   ・   ・   ・   ・   ・   ・   ・   ・   ・   ・   ・   ・   ・   ・   ・   ・   ・   ・   ・   ・   ・   ・   ・   ・   ・   ・   ・   ・   ・   ・   ・   ・   ・   ・   ・   ・   ・   ・   ・   ・   ・   ・   ・   ・   ・   ・   ・   ・   ・   ・   ・   ・   ・   ・   ・   ・   ・   ・   ・   ・                                                                                                    | 預算         修改 删除           預覽         修改 删除           預覽         修改 删除           預覽         修改 删除                       |
| <ol> <li>按照</li> <li>按照</li> <li>方法</li> <li>法</li> <li>法</li> </ol>                                                                                                    | BL 撃 檔 案 縮 E       BL 撃 檔 案 縮 E       Charles and a general and a general | 圖 左 側<br>・<br>・<br>・<br>・<br>・<br>・<br>・<br>・<br>・<br>・<br>・<br>・<br>・                                                                                                    | 下方展開檢<br>合預覽視窗<br>人員附件。           開始日期           2021/06/14           2021/06/14 | 視檔案內容。         o         o            2023/05/31         2023/05/31         10反面NEWJPG         ID正面NEWJPG         測試用-個人照片33JPG                                                                                                    | 預覽       經改 删除         預覽       遊政 删除         預覽       遊政 删除         通除       删除                                        |
| 2). 按照         再照         3). 按         3). 按         2000000000000000000000000000000000000                                                                                                    | BLEELELLI       BL 撃 檔 案 縮 E       BL 撃 檔 案 縮 E       C 冊 除 】 可 #       C 冊 除 】 可 #       C 冊 除 】 可 #       C 冊 除 】 可 #       C 冊 除 】 可 #       M222222221       M222222221       M222222221       M222222221       M222222221                                                                                                    | 圖 左 側<br>可 於 「<br>副 左 側<br>可 收 ←<br>町 除 此 筆 申 請 →<br>四籍<br>本 國籍<br>本 國籍                                                                                                    | 下方展開檢<br>合預覽視窗<br>人員附件。           期始日期           2021/06/14           2021/06/14 | 礼福案内容。   ふ   ふ   ぶ   ぶ   ぶ   ぶ   ぶ   ぶ   ぶ   ぶ   ぶ   ぶ   ぶ   ぶ   ぶ   ぶ   ぶ   ぶ   ぶ   ぶ   ぶ   ぶ   ぶ   、   、   、   、   、   、   、   、   、   、   、   、   、   、   、   、   、   、   、   、   、   、   、   、   、   、   、   、   、   、   、   、   、   、   、   、   、   、   、   、   、   、   、   、   、   、   、   、   、   、   、   、   、   、   、   、   、   、   、   、   、   、   、   、   、   、   、   、   、   、   、   、   、   、   、   、   、   、   、   、   、   、   、   、   、   、   、   、   、   、   、   、   、   、   、   、   、   、   、   、   、   、   、   、   、   、   、   、   、   、   、   、   、   、   、   、   、   、   、   、   、   、   、   、   、   、   、   、   、   、   、   、   、   、   、   、   、   、   、   、   、   、   、   、   、   、   、   、   、   、   、   、   、   、   、   、   、   、   、   、   、                                                                                                    | 預算         修改 删除           預覽         修改 删除           預覽         修改 删除           預覽         「加除           創除         删除 |

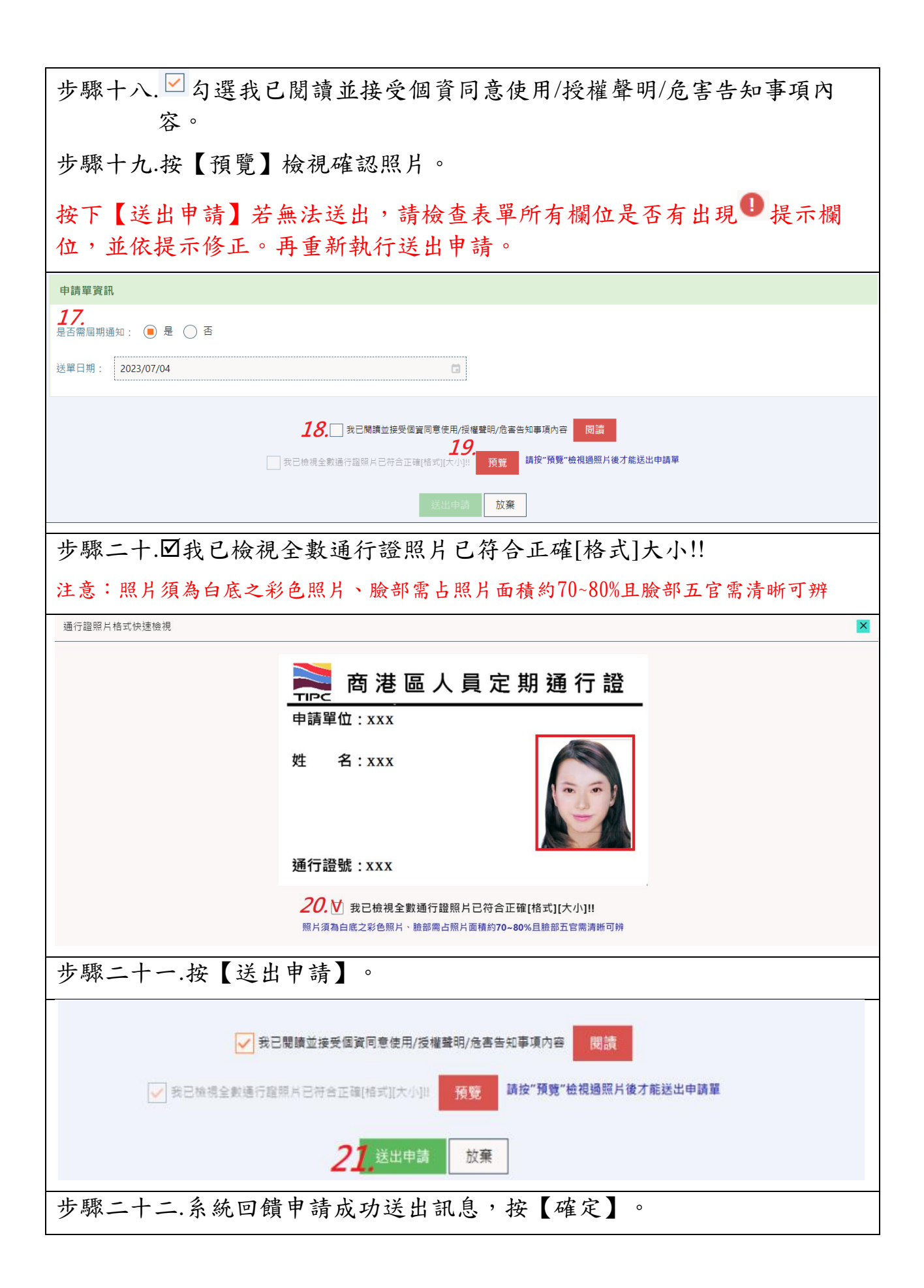

|                  | hep.utron.tw 顯示<br>申請單【FM01-11207-00002】資料已經成功儲存,請至【查詢列印作<br>業/申請進度】查看申請單進度!<br>確定 |        |
|------------------|------------------------------------------------------------------------------------|--------|
| ※說明:             |                                                                                    |        |
| 欲查詢已經成功儲<br>單進度。 | 諸存申請單資料,請至【查詢列印作業/申請進                                                              | 渡】查看申請 |

## 人員通行證\_定期申請單\_查詢申請單

步驟一.點選左邊功能列的[查詢列印作業/申請進度]。 步驟二.申請進度列表區檢視與查詢 (1). 關鍵字詞查詢 搜尋欄位輸入要查詢的關鍵字詞(例如,申請單號)。 (2). 可由標題列,點擊標題右側▲▼調整列表排序檢視(例如,日期排序)。

(3). 可由所有列表頁碼清單,切換頁面檢視申請單。

| 🗉 人員通行證 🤇 🔰                                           | 申請進度 2              |            |                   |                     |             |              |                   |                          |       |  |  |
|-------------------------------------------------------|---------------------|------------|-------------------|---------------------|-------------|--------------|-------------------|--------------------------|-------|--|--|
| 🛚 車輛通行證 🛛 < 🚺                                         |                     |            |                   |                     |             |              |                   |                          |       |  |  |
| ▶ 基本資料維護 〈                                            | 2.臨時通行證之進度          | 對狀態若為"製調   | 澄中",即可至「人         | 員臨時通行證列印/車          | ,<br>輛臨時通行證 | 列印」直接列印使用。   | (1)               |                          |       |  |  |
| く 査詢列印作業 く                                            | 申請單號:               | 領證港區: 全部   | <i>◎</i>          | 人名/車牌:              |             | 通行證種類: 全部 ¥  | 進度: <sub>全部</sub> | ▼ 查詢                     |       |  |  |
| © 申請進度 <b>1</b> .                                     |                     |            |                   | (2).                |             |              |                   |                          |       |  |  |
| ③ 申請進度(續卡)                                            | 申請單號                | 領證港區       | 臨時證通行區域           | ↓ 送件日期              | 送件者         | 人名/車牌        | 通行證種類             | 進度                       |       |  |  |
| <ul> <li>④ 申請進度(通行區域異動)</li> <li>④ 研習運知に本効</li> </ul> | FM01-11207-00002    | 高雄港        |                   | 2023-07-04 11:43:26 | 王小衣         | 王小衣          | 定期證               | 申請中                      | 8849  |  |  |
| ○ 視睡週料信道詞<br>● 人品計鑑准在本約                               | EM01-11207-00001    | 高推进        |                   | 2023-07-04 11:40:07 | 王小龙         | 王小龙(現住)      | 定期终               | 業主白行樹性                   | 7214  |  |  |
| ▲"八貝式奶達皮豆司 ■ 申輻計銷消度否当                                 |                     |            |                   |                     | 11.1.M      | 1174(811)    | N_77382           |                          | 4930  |  |  |
| ♀ 人員通行證查詢                                             | IM01-11205-00015    | 高雄港        | 局匪港-女半港區          | 2023-05-19 14:04:30 | 悠代測試員       | 修仪港區等        | 臨時證               | 甲調中                      | 明細    |  |  |
| ▶ 車輛通行證查詢                                             | FM01-11205-00006    | 高雄港        |                   | 2023-05-19 14:04:02 | 悠衣測試員       | 新制零          | 定期證               | 申請中                      | 明細    |  |  |
| ▲ 人員屆期通行證查詢                                           | FM01-11205-00005    | 臺中港        |                   | 2023-05-19 13:22:59 | 悠衣測試員       | 陳測試          | 定期證               | 申請中                      | 明細    |  |  |
| <b>時</b> 車輛屆期通行證查詢                                    | TM01-11204-00019    | 高雄港        | 高雄港-安平港區          | 2023-04-27 16:55:21 | 悠衣測試員       | 修改港區零(退件)    | 臨時證               | 業者自行撤件                   | 明細    |  |  |
| 🗶 人員通行證查扣紀錄                                           | FM01-11204-00001    | 高雄港        |                   | 2023-04-02 17:54:15 | 悠衣測試員       | 陳測試          | 定期證               | 製證中                      | 明細    |  |  |
| 🛛 人員臨時通行證列印                                           | FM01-11203-00023    | 高雄港        |                   | 2023-03-31 16:20:48 | 悠衣測試員       | 修改港區四、修改港區五  | 定期證               | 製證中                      | 明细    |  |  |
| 🖻 車輛臨時通行證列印                                           | FM01-11203-00022    | 高雄港        |                   | 2023-03-30 16:49:45 | 悠衣測試員       | 修改港區三,修改港區三  | 定期語               | 製證中                      | 8949  |  |  |
| <b>〕</b> 通行證資訊網                                       | D/01 11202 00011    | <b>宣接进</b> |                   | 2022 02 20 12 12 10 | 位大街好島       | 0/07         | → 前振              | #USD-th                  | 17250 |  |  |
| 通行證操作手冊                                               | FV01-11203-00011    | 简雄港        |                   | 2023-05-29 13:42:10 | 芯似別訊貝       | test-0427    | <u>(3).</u>       | 我證平                      | 明細    |  |  |
| 申請常見問題與解答                                             | 顯示第 1 至 10 項結果,共 5  | 0項         |                   |                     |             |              | 上一頁 1             | 2 3 4 5                  | ;「下一頁 |  |  |
|                                                       |                     |            |                   |                     |             |              |                   |                          |       |  |  |
|                                                       |                     |            |                   |                     |             |              |                   |                          |       |  |  |
| 步驟三.按                                                 | 【明細】                | 檢視完        | 已整申請              | 青內容及領               | 蕃核紙         | 己錄。          |                   |                          |       |  |  |
| ± 58 %.                                               | 石橋淮南, 入州 人          | 祥唐孝,       | 15                | z ,≠= ₩m,           | <b>湛</b> 行感 | 盆城. 入地 计按    |                   | 本物                       |       |  |  |
| 目単弧: ►MUT-11207-00002                                 | 領語/800: 王帥          | 达什名;       |                   | / 単 冲;              | 2021 J BILT | 雪翔: 全部 ▼ 延及, | 全部・               | 道司                       |       |  |  |
| 厨示 10 ∨ 頂結里                                           |                     |            |                   |                     |             |              |                   |                          |       |  |  |
| ANT CONTRACTOR                                        | ATTANAL TO A TANAL  | 意通行區域      | ♦ 送件日期            | ▼ 送件者               | ♦ 人名/車牌     | \$           | j證種類 🕴 놼          | ≜度 🔶                     |       |  |  |
| 申請單號                                                  | → 領證港區 → 臨時記        |            |                   |                     |             |              |                   |                          |       |  |  |
| 申請單號<br>FM01-11207-00002                              | ● 領證港區 ● 臨時i<br>高雄港 |            | 2023-07-04 11:43: | 26 王小衣              | 王小衣         | 定期計          | 2 <b>F</b>        | <sup>請中</sup> <i>3</i> . | 明細    |  |  |

| 港爭由                                                               |                                              |                                  | 已審核港口      |             |          | ;                     | 期間起日      |        |                       | 期間迄日     |      |  |
|-------------------------------------------------------------------|----------------------------------------------|----------------------------------|------------|-------------|----------|-----------------------|-----------|--------|-----------------------|----------|------|--|
| 圭港事由                                                              |                                              |                                  |            |             |          | 2                     | 2023/05/1 | 9      |                       | 2029/12/ | 31   |  |
| 的 或 證 明 又 们<br>檔案                                                 | 午<br>種類                                      |                                  | 合約或支       | 文件名稱        |          |                       | 上傅檔       | 名      |                       |          |      |  |
| •                                                                 | 證明文件                                         |                                  | 文件名和       | 文件名稱        |          |                       | 運輸第       | 軌照.JPG |                       |          |      |  |
| •                                                                 | 全约                                           |                                  | 全约武        | 大件之稱        |          |                       | 田信取       | 约聿 ppg |                       |          |      |  |
|                                                                   | 1 // 2                                       |                                  | L #3-963   | ~           |          |                       | 1123      |        |                       |          |      |  |
| 顧證港區                                                              |                                              |                                  |            |             |          |                       |           |        |                       |          |      |  |
| 證港區:                                                              | 高雄港                                          |                                  |            |             |          |                       |           |        |                       |          |      |  |
| 青領證件 人員                                                           |                                              |                                  |            |             |          |                       |           |        |                       |          |      |  |
| 青領證件 人員                                                           | 名單                                           |                                  |            |             |          |                       |           |        |                       |          |      |  |
| 身分證號                                                              | 姓名                                           | 國籍                               | 開始期限       | 結束期限        | 基隆港      | 蘇澳港                   | 台北港       | 台中港    | 高雄港                   | 花蓮港      |      |  |
| E222000666                                                        | 王小衣                                          | 本國籍                              | 2023/07/04 | 2026/07/03  | 0        | 0                     | 0         | Ø      | $\overline{\bigcirc}$ | 0        | 自行撤件 |  |
| 射設設件 人員<br>附件                                                     | 附件                                           | 身分證單                             | 5          | 種類名種        | î        |                       | 上傅檔名      | 3      |                       |          |      |  |
|                                                                   |                                              | E222000                          | 666        | 個人照片        | (一張)     |                       | 大頭照-      | 5.jpg  |                       |          |      |  |
|                                                                   |                                              | E222000                          | 666        | 個人身份        | )讚下面(-   | - 7馬)                 | 身份證可      | 「面.ipg |                       |          |      |  |
|                                                                   |                                              |                                  |            |             |          |                       |           |        |                       |          |      |  |
|                                                                   |                                              | E222000                          | 666        | 個人身份        | }證反面(-   | -張)                   | 身份證別      | z面.jpg |                       |          |      |  |
|                                                                   |                                              |                                  |            |             |          |                       |           |        |                       |          |      |  |
| 請領證件 人員                                                           | 「番核                                          |                                  |            |             |          |                       |           |        |                       |          |      |  |
| 審核日期                                                              | 審核單                                          | 1位 港口                            | 3 審核人      | 員 聯絡電話      |          | 結果                    | 審核說       | IJ     |                       |          |      |  |
|                                                                   |                                              |                                  |            | No          | data     |                       |           |        |                       |          |      |  |
|                                                                   |                                              |                                  |            |             |          |                       |           |        |                       |          |      |  |
|                                                                   |                                              |                                  | 山柱、        | <b>審核流程</b> | 尚未結束     | <b>E</b><br>IS        | 朱小叔       |        |                       |          |      |  |
|                                                                   |                                              |                                  | 4 if 1     | ? 迪门街旦小     | #1 > 781 | <i>≈ &gt; 1#1 X</i> Ω | 29 II.    |        |                       |          |      |  |
| 申請單資訊                                                             |                                              |                                  |            |             |          |                       |           |        |                       |          |      |  |
|                                                                   | 卡片:                                          | <ul> <li>RI</li> </ul>           | ID+H 🔵 I   | 二維          |          |                       |           |        |                       |          |      |  |
| □製二維或RFID                                                         |                                              |                                  |            |             |          |                       |           |        |                       |          |      |  |
| □製二維或RFID<br>目請單號:                                                | FM01-1                                       | FMU1-1120/-00002                 |            |             |          |                       |           |        |                       |          |      |  |
| ₽製二維或RFID<br>申請單號:<br>公司名稱:                                       | FM01-1<br>修衣(股)                              | (f))有限公司                         |            |             |          |                       |           |        |                       |          |      |  |
| ₽製二維或RFID<br>目請單號:<br>公司名稱:                                       | FM01-1<br>悠衣(股)                              | 份)有限公司                           |            |             |          |                       |           |        |                       |          |      |  |
| 印製二維或RFID<br>비請單號:<br>) · ] · 2<br>리名稱:<br>#絡人:                   | FM01-1<br>修衣(股)<br>王小衣                       | 份)有限公司                           |            |             |          |                       |           |        |                       |          |      |  |
| D製二維或RFID<br>目請單號:<br>公司名稱:<br>詳絡人:<br>連絡電話:                      | FM01-1<br>修衣(股<br>王小衣<br>07-1234             | 份)有限公司<br>(5678                  |            |             |          |                       |           |        |                       |          |      |  |
| □製二維或RFID<br>■請單號:<br>2司名稱:<br>非絡人:<br>■絡電話:<br><sup>5</sup> 單日期: | FM01-1<br>您衣(股)<br>王小衣<br>07-1234<br>2023/07 | 份)有限公司<br>55678<br>//04 11:43:26 |            |             |          |                       |           |        |                       |          |      |  |